- To: All OHSAA Officials
- From: The OHSAA Officiating Department
- **<u>Re</u>:** DragonFly Transition Update Claim Your Officiating Account
- Date: June 20, 2023

As our state continues the transition to DragonFly for OHSAA games and officiating assignments, as first announced in the memo found <u>here</u>, OHSAA officials are now welcomed to claim their account in the DragonFly system if they have not already. Additional DragonFly training resources for officials, including training videos for the items listed below, can be found in the **'Officials'** section at <u>https://www.dragonflymax.com/ohio</u>. Our office will be offering virtual training of the items listed below if any OHSAA official needs further guidance. An invitation will be emailed as these virtual sessions are scheduled. As a reminder, officiating permit renewals for the 2023-24 school year will remain in myOHSAA and became available June 1.

# **IMPORTANT!** The email address you should use to claim your DragonFly account should match your email address in myOHSAA.

#### Here's How to Claim Your OHSAA Account

- 1. To claim your OHSAA account, visit <u>https://max.dragonflyathletics.com/maxweb/max-cover/login/forgot-pass</u> for the 'Forgot My Password?' webpage.
- 2. Enter the email address associated with your myOHSAA account and click 'Send Reset Code.' A verification code will be sent to your email inbox.

**Important**: Be sure that the email address you enter is exactly as it is listed above. Double check for correct spelling, no spaces, and complete email domain.

Example:

- dragnfly @dragonflyathletics
- ✓ dragonfly@dragonflyathletics.com

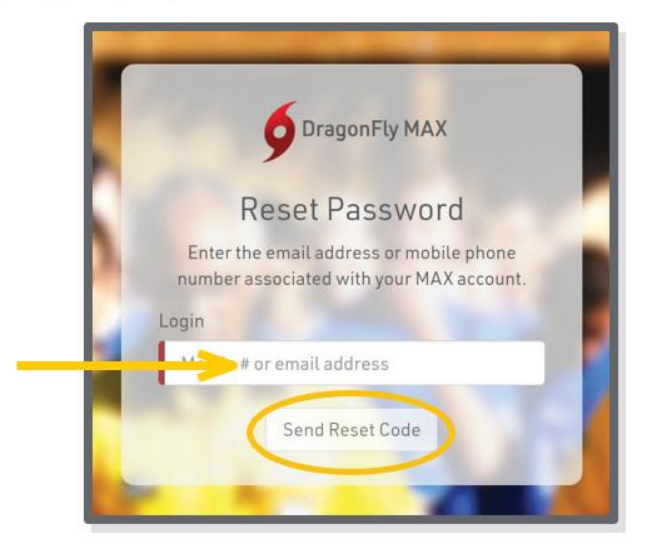

3. In the first field, enter the reset code you received via email. In the second field, enter the new password you wish to use. Then select 'Change Password.'

Your password should now be changed. Please visit the <u>DragonFly Max website</u> and log in as normal.

**Important**: Notice there are two fields. The system may auto populate your username in the first field. Be sure to delete your username if that happens. Make sure you type the reset code in the first box (we recommend copying the code from your email and pasting it into the first field) and your new password in the second box.

|   | DragonFly MAX                                                                                                    |  |
|---|----------------------------------------------------------------------------------------------------|--|
|   | Check your messages at<br>wade@dragonflyathletics.com for a password reset<br>code, and enter a new password below. |  |
|   | Password Reset Code                                                                                                 |  |
| - | Reset code sent to wade@dragonflyathletics.c                                                                        |  |
|   | New Password                                                                                                    |  |
|   | New Password Show                                                                                                   |  |
|   | < I Didn't Get My Code Change Password                                                                              |  |
|   |                                                                                                    |  |

**Note:** If you encounter an error or you don't see an email reset code in your inbox, please check your junk or spam filter, or go to the section "Why Am I Not Getting a Reset Code?" <u>here</u>. If you are using a school or corporate email, you may need to request your IT Department to whitelist emails from help@dragonflyathletics.com.

FOR HELP CONTACT <u>SUPPORT@DRAGONFLYATHLETICS.COM</u>

## Here's How to Choose Your Assigner

 Log in to your DragonFly Max account at <u>DragonFly Max website</u>, review and accept the Terms of Service. On the Today page, click the 'Complete Your Registration' button on your OHSAA Registration Status.

| CENTER FOR<br>OFFICIALS SERVICES | Hi Hanna!<br>DF# 23-4316-6751                                                               |
|----------------------------------|---------------------------------------------------------------------------------------------|
| 🏫 Today                          | Registration Status for Hanna at OHSAA   Ohio High School Athletic<br>Association : 2023-24 |
| NFHS Hub                         | 33% Completed                                                                               |
| Directory                        | My Information                                                                              |
| Vault                            |                                                                                             |
| 🚯 My Maney                       |                                                                                             |
| 14 Calendar                      |                                                                                             |
| 🔛 Assignments                    |                                                                                             |
| HANNA DENTON<br>DF# 23-4316-6751 |                                                                                             |

2. Complete the sections on this page including **Demographic Information, Confirm/Update Sports,** and **Pick Assigner Group.** 

| <b>***</b>                       | KSeve & Finish Later Hanna Denton                                                                                    | 3CReview              |
|----------------------------------|----------------------------------------------------------------------------------------------------|-----------------------|
| CENTER FOR<br>OFFICIALS SERVICES | 1 OUT OF 3 COMPLETED                                                                                                 |                       |
|                                  | 33%                                                                                                    |                       |
| 🏫 Today                          | OHSAA   Ohio High School Athletic Association [ 2023-24 ]                                                            |                       |
| NFHS Hub                         | Complete the following steps to be eligible to officiate : Girl's Valleyball [Officiating] - 2023-24   Gymnastics (O | fficiating) - 2023-24 |
| E Directory                      | UPDATE DENDBRAPHIC INFO FOR 2023-24                                                                                  | START -               |
| Nault                            | YOUR SPORT(S) FOR 2023-24                                                                                            |                       |
| Ø My Noney                       | OFFICE VOLLEYBALL (OFFICIATING)                                                                                      | CONFIRM / UPDATE      |
| 📜 Calendar                       | Sports must be realized for each year                                                                                | SPORTS                |
| 🖽 Assignments                    | YOUR ASSIGNED BROUPS                                                                                                 |                       |
| ANNA ODITON<br>DF+22-4314-4751   | OYMMASTICS (OPPICIATINO)                                                                                             |                       |
|                                  |                                                                                                    |                       |
|                                  |                                                                                                    |                       |

In the 'Pick Assigner Group section, select up to 3 group(s) and click 'Add Group'. Please contact your assigner if you are unsure what they have named their group.

|    | Add Assigner Group                                                                                |                                        |
|----|---------------------------------------------------------------------------------------------------|----------------------------------------|
|    | Search for your assigner group for Gymnastics (Officiating) <u>Why?</u>                           | Need help                              |
|    | <ul> <li>L.g. Decatur Pootball Alliance</li> <li>LC8 Lorain County League (Gymnastics)</li> </ul> | OH, OH<br>2DU2TN                       |
| -> | V 🏦 Mike McCarthy Assigning (Gymnastics)                                                          | North Ridgeville, OH<br>9ASGXL         |
|    | NEDAB - (Gymnastics)                                                                              | OH, OH<br>USYLZN                       |
|    | Northern Lakes League - (Gymnastics)                                                              | OH, OH<br>M77569                       |
|    | Cancel                                                                                            | Add group for Gymnastics (Officiating) |

## Adding Additional Assigning Groups at Anytime

3. On the Today page, **click your name** on the bottom left, then **'My Info'**.

| CENTER FOR<br>OFFICIALS SERVICES | Hi Hanna!                                                                                      |
|----------------------------------|------------------------------------------------------------------------------------------------|
| 🏫 Today                          | Registration Status for Hanna at<br>OHSAA   Ohio High School Athletic<br>Association : 2023-24 |
| III NFHS Hub                     | 33% Completed                                                                                  |
| E Directory                      |                                                                                                |
| Vault Vault                      | MyInformation                                                                                  |
| Ø My Money                       | Complete your Registration                                                                     |
| 🛗 Calendar                       |                                                                                                |
| 益 Assignments                    |                                                                                                |
| HANNA SENTON<br>DF# 23-4316-6751 |                                                                                                |
| My Info                          |                                                                                                |
| Use a Code                       |                                                                                                |
| Change Password                  |                                                                                                |
| Sign Out                         |                                                                                                |
|                                  |                                                                                                |

4. Select the button on the right side, then select **'Add Assigner Groups'** from the 'What would you like to do?' dropdown menu.

| Get Ready Vault                                                                                                    |                                                                                                    |                                                                                                    |
|----------------------------------------------------------------------------------------------------|----------------------------------------------------------------------------------------------------|----------------------------------------------------------------------------------------------------|
| OHSAA I Ohio High<br>Poetaal (Officiering), dea<br>Contact Info<br>Test<br>megan*tostohofficier(#dragonft                  | School Athletic Association 2023-24<br>etval (Officiating)<br>with bitics.com.                                                                         |                                                                                                    |
| OHSAA 1 Ohio High Sc<br>Enotball (Officialing) 2023-24<br>Prep for 2023 - 24<br>Official Eligibility<br>25%<br>Det Started | hool Athletic Association CUV4LL<br>and Baseball (Officiation) <sup>2</sup> 2023-24<br>Prep for 2022 - 23<br>Official Eligibility<br>0%<br>Get Started | Add / Change Spr. 15 **<br>What would you like to do?<br>Change sports for Test at OHSAA   Ohio High School AithAetic Association<br>Add Assigner Groups for Baseball (Officiating) 2023-24<br>Add Assigner Groups for Baseball (Officiating) 2023-24<br>Remove Test from OHSAA   Ohio High School AithAetic Association |

## Here's How to View Assignments

- 1. Click 'Assignments' on the left navigation menu.
- 2. Under the **UPCOMING GAMES** tab, you'll see any games that were accepted in Arbiter prior to May 27 for playing dates July 1 and forward, or any assignments that are pending your approval. **Click either 'Reject Game' or 'Accept Game'.**

| CENTER FOR<br>OFFICIALS SERVICES | C UPCOMING GAME             | S PAST GAME           | ES .               | My Blocks    |                              |
|----------------------------------|-----------------------------|-----------------------|--------------------|--------------|------------------------------|
|                                  | riday<br>//22/23.7:08pm CDT |                       | 🚔 OH Test School 1 | AVAILABILITY |                              |
| Teday                            |                             | ~                     |                    |              | No availability blocks found |
| NFHS Hub                         | 9                           | Ð                     | 9                  | DISTANCE     |                              |
| Directory                        | OH Test School 2 Va         | rsity Football 0      | H Test School 1    |              | No distance blocks found     |
| Vault                            | 9<br>04                     | 9 8 42<br>ys Hrs Mins |                    | CONFLICT     |                              |
| My Money                         | Assign                      | ment: Line Judge      |                    |              | No conflict blocks found     |
| Calendar                         | × Reject Gar                | ne 🗸 Accept Game      |                    |              |                              |
| Assignments                      |                             |                       |                    |              |                              |
| TEST OFFICIAL                    |                             |                       |                    |              |                              |

## Here's How to Block Dates and Times

- 1. Click 'Assignments' on the left navigation menu.
- 2. Under the **My Blocks** heading, **click the 'Create Block' button**. Follow the prompts. For more information, including instructions for setting up conflict blocks on the mobile app, click <u>here</u>.

**~** 

|                                  | C UPCOMING GAMES PAST GAMES My B                               | llocks                       |
|----------------------------------|----------------------------------------------------------------|------------------------------|
| DRAGONFLY                        | Refresh<br>Friday<br>9/22/23 7:98pm CDT (iii) CM Text School 1 |                              |
| 🏦 Teday                          |                                                                | No availability blocks found |
| I NFHS Hub                       | <b>9</b> (A) <b>9</b> DIST.                                    | ANCE                         |
| 🔟 Directory                      | OH Test School 2 Varsity Football. OH Test School 1            | No distance blocks found     |
| Vault                            | Deps Hrs Mins CON                                              | FLICT                        |
| My Money                         | Assignment: Line Judge                                         | No conflict blocks found     |
| Th Calendar                      | × Reject Game                                                  |                              |
| Assignments                      |                                                                |                              |
| TEST OFFICIAL<br>DF#23-2363-8611 |                                                                |                              |
|                                  |                                                                |                              |

### Here's How to Link Your Bank Account and Receive Payments

A video outlining the process below is available at <u>https://youtu.be/TUxbeiUc15A</u>.

1. Log in to your DragonFly Max account at <u>DragonFly Max website</u>, click the **'My Money'** link from the left-side menu.

| CENTER FOR<br>OFFICIALS SERVICES | Hi Rachael!                                                                              |             |
|----------------------------------|------------------------------------------------------------------------------------------|-------------|
| DRAGONFLY                        | 2021 OFFICIALS AWARDS LUNCHEON   August 14   Registration Closed                         | Regider Now |
| NFHS Hub                         | Registration Status for Rachael at AHSAA  <br>Alabama High School Athletic Association : |             |
| Vault                            | 2021                                                                                     |             |
| My Money                         | No information                                                                           |             |
| (iii) Assignments                | Complete your Registration                                                               |             |
| 2 Reporting                      |                                                                                          |             |

2. Select the 'Manage Accounts' tab at the top of the screen. If you have any incoming payments, each will be visible in the 'My Money' section, with your account balance at the top.

|    | NFHE                                 | My Money (Manage Accounts     | $) \leftarrow -$ |                          |                         |      |                       |
|----|--------------------------------------|-------------------------------|------------------|--------------------------|-------------------------|------|-----------------------|
|    | CENTER FOR<br>FICIALS SERVICES       | Rachael Official General Fund | Vithfrae         | AVAILABLE BALANCE: \$0,1 | 00 PENDING BALANCE: \$6 | 0.00 | 1-25 <b>&lt; &gt;</b> |
|    |                                      | Date Status                   | Description      | Amount                   | Fee                     | Net  | Balance               |
| ń  | Today                                | 1                             | N                | io payment history.      |                         |      |                       |
| E  | NFHS Hub                             |                               |                  |                          |                         |      |                       |
|    | Vault                                |                               |                  |                          |                         |      |                       |
| 0  | My Money                             |                               |                  |                          |                         |      |                       |
| 50 | Calendar                             |                               |                  |                          |                         |      |                       |
| ## | Assignments                          |                               |                  |                          |                         |      |                       |
| 2  | Reporting                            |                               |                  |                          |                         |      |                       |
| 89 | RACHAEL OFFICIAL<br>DFe 20-4747-1327 |                               |                  |                          |                         |      |                       |

3. Select the 'Add New Account' button to set up your bank account. The DragonFly system supports both checking and savings accounts.

| 14185                                | My Money Manage Accounts |                                         |
|--------------------------------------|--------------------------|-----------------------------------------|
|                                      | Manage Accounts          | Add New Account                         |
| OFFICIALS SERVICES                   | Your Bank Accounts       |                                         |
| 🎓 Today                              |                          | You don't have any saved bank accounts. |
| NFHS Hub                             |                          |                                         |
| Vault                                |                          |                                         |
| Ø My Maney                           |                          |                                         |
| 14 Calendar                          |                          |                                         |
| 🛗 Assignments                        |                          |                                         |
| 2 Reporting                          |                          |                                         |
| RACHAEL OFFICIAL<br>Drv 20-4767-1327 |                          |                                         |

4. Input and save your **bank account information, tax information, physical address** and **mailing address.** Note: DragonFly collects your tax information to issue your IRS Form 1099 each year. <u>Click</u> <u>here for information about our security practices and military-grade encryption</u> to keep your data safe.

| ment Methods Orval | Brewer General Fund      |                       |      |                |
|--------------------|--------------------------|-----------------------|------|----------------|
| nage Paymer        | Add a new b              | bank account          | ×    | Payment Method |
|                    | Name on<br>Account       | Orval Brewer          |      |                |
| ur Bank Account    | Bank Name                | USAA                  |      |                |
| _                  | Routing Number           | 123456789             |      |                |
|                    | Verify Routing<br>Number | 123456789             |      |                |
|                    | Account Number           | 123456789012          |      |                |
|                    | Verify Account<br>Number | 123456789012          |      |                |
|                    | Nickname                 | USAA Checking Account |      |                |
|                    |                          | Tax Info              |      |                |
|                    | First Name               | Enter first name      |      |                |
|                    | Last Name                | Enter last name       | `    |                |
|                    | Tou Cotitu               |                       |      |                |
|                    |                          | Cancel                | Save |                |
|                    |                          |                       | _    |                |

5. DragonFly will verify that you have access to the bank account by making two micro-deposits into your bank account. These small amounts are under a dollar each and they will appear in your online bank statement or bank account ledger with the description '**DragonFly Athlet Amts**'.

| 4<br>SEP | Dragonfly Athlet Amts | Uncategorized | +\$0.91 |
|----------|-----------------------|---------------|---------|
| 4<br>SEP | Dragonfly Athlet Amts | Uncategorized | +\$0.71 |

**Note:** The micro-deposits will be reversed and withdrawn from your account in one sum after your account has been verified.

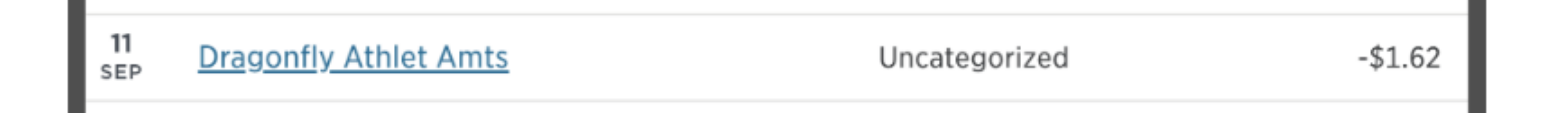

Please allow 24-48 hours for the micro-deposits to appear in your bank account BEFORE entering any information. Attempting to enter any numbers for micro-deposits more than 10 times will lock your account and when locked, you will have to delete your payment account and start over.

If you delete your payment account for any reason, the original micro-deposits will no longer be valid, and you will therefore have to wait for the new deposits to appear in your bank account.

6. Once you see the micro-deposits in your bank account, return to your **Payment Methods** screen where you can enter each amount and verify that you have access to your bank account.

| count Ending in 6247                     | Waiting on micro-deposit verification<br>Click to verify                      | *                   |
|------------------------------------------|-------------------------------------------------------------------------------|---------------------|
|                                          |                                                                               |                     |
| count Ending in 6247                     | Waiting on micro-deposit verification<br>Click to verify                      | ^                   |
| i <b>me on account</b><br>ichael Merritt | Enter micro-deposits<br>Amount 1 0.71<br>Amount 2 0.91<br>Submit Verification | 2                   |
|                                          |                                                                               | Submit Verification |

| Your | Your Bank Accounts |                                    |  |                             |                   |  |  |  |  |  |  |
|------|--------------------|------------------------------------|--|-----------------------------|-------------------|--|--|--|--|--|--|
|      |                    | Bank Account Ending in 6247        |  | ^                           |                   |  |  |  |  |  |  |
|      |                    | Name on account<br>Rachael Merritt |  | Verified!<br>Delete Account | 3<br>Edit Account |  |  |  |  |  |  |

7. Select '**My Money**' at the top of the screen. This is where you will see a ledger of all your payments and withdrawals.

| MIS                              | My Money                      | Manage Acco  | ints                                   |                                           |                                  |              |     |             |
|----------------------------------|-------------------------------|--------------|----------------------------------------|-------------------------------------------|----------------------------------|--------------|-----|-------------|
| CENTER FOR<br>OFFICIALS SERVICES | Hugo Berry<br>szerra - Sia, a | Ceneral Fund | Withdraw                               | AVAILABLE                                 | IALANCE: \$43,208.06 PENDING BAL | ANCE: \$0.00 |     | 1-25 < 🔉    |
|                                  | Date                          | Status       |                                        | Description                               | Amount                           | Fee          | Net | Balance     |
|                                  | May 26 2021                   | COMMITTED    | Official - Hugo Berry - 10/10/2020 - T | est Ragers MS vs MS Test School 1 (JV Bas | ebail) \$40.00                   | \$0.00       |     | \$43,208.06 |
| 🏦 Today                          | Mar 18 2021                   | COMMITTED    | 11/24/2020 - Referee - TBD vs TBD (\   | (arsity Football) and 1 other games       | \$40.00                          | \$0.00       |     | \$43,168.06 |
| MFHS Hub                         | Mar 18 2021                   | COMMITTED    | 11/17/2020 - Referee - TBD vs TBD (\   | (arsity Football) and 1 other games       | \$40.00                          | \$0.00       |     | \$43,128.06 |
| Vault Vault                      | Mar 18 2021                   | COMMITTED    | 11/29/2020 - Referee - TBD vs TBD (\   | (arsity Football) and 1 other games       | \$40.00                          | \$0.00       |     | \$43,088.06 |
| O My Money                       | Mar 11 2021                   | COMMITTED    | 10/29/2020 - Referee - TBD vs TBD (\   | farsity Football) and 1 other games       | \$40,000.00                      | \$0.00       |     | \$43,048.05 |
| Talendar                         | Mar 11 2021                   | COMMITTED    | Official - Hugo Berry - 10/31/2020 - R | eferee - TBD vs TBD (Varsity Football)    | \$200.00                         | \$0.00       |     | \$3,048.05  |
| Assignments                      | Mar 10 2021                   | COMMITTED    | 10/26/2020 - Referee - TBD vs TBD (V   | (arsity Football)                         | \$20.00                          | \$0.00       |     | \$2,848.05  |
| NUGO BERRY<br>21+20-1718-3186    | Mar 10 2021                   | COMMITTED    | Official - Hugo Berry - 10/26/2020 - R | eferee - TBD vs TBD (Varsity Football)    | \$20.00                          | \$0.00       |     | \$2,828.06  |
| <b> </b>                         | Mar 10 2021                   | COMMITTED    | Official - Hugo Berry - 10/28/2020 - R | eferee - TBD vs TBD (Varsity Football)    | \$20.00                          | \$0.00       |     | \$2,808.06  |
|                                  | Mar 09 2021                   | COMMITTED    | Official - Hugo Berry - 10/27/2020 - R | eferee - TBD vs TBD (Varsity Football)    | \$40.00                          | \$0.00       |     | \$2,788.06  |
|                                  | Feb 11 2021                   | COMMITTED    | Official - Hugo Berry - 02/03/2021 - T | est Ragers Group vs Test Rogers MS (Varsi | ty Baseball) \$80.00             | \$0.00       |     | \$2,748.06  |

8. You can click on a transaction to view more details in the right-side panel.

| ****          | My Monay                                               | Manage Acco  | and a                                                                                       |        |             | ×                                                                                               | insaction Details                 |                 |
|---------------|--------------------------------------------------------|--------------|---------------------------------------------------------------------------------------------|--------|-------------|-------------------------------------------------------------------------------------------------|-----------------------------------|-----------------|
| CENTER FOR    | Hugo Berry<br>settira - (+0,20                         | General Fund | V C A Withday                                                                               |        |             | -                                                                                               | Total                             |                 |
|               | AVAILABLE BALANCE: \$43,208.06 PENDING BALANCE: \$0.00 |              |                                                                                             | 1-25 € | >           | \$40.00                                                                                         |                                   |                 |
|               | Date                                                   | Status       | Description                                                                                 | Amount | Ę           | Payer:                                                                                          | User Profi                        | le Not Verified |
| Index -       | May 26 2021                                            | COMMETTED    | Official - Hugo Berry - 10/10/2020 - Test Rogers NS vs NS Test School 1 (JV Baseball)       |        | \$40.00     | Payment Type:                                                                                   | masterca                          | đ               |
| 🗄 клизные 🛛 🥖 | Mar 18 2021                                            | COMMITTED    | 11/24/2020 - Referee - TBD vs TBD (Varsity Football) and 1 other games                      |        | \$40.00     | credit card ending:                                                                             | 4444                              |                 |
| Vault         | Mar 18 2021                                            | COMMITTED    | 11/17/2020 - Referee - TBD vs TBD (Varsity Football) and 1 other games                      |        | \$40.00     | Expiration Date:                                                                                | 04/2044                           |                 |
| Hy Manay      | Mar 18 2021                                            | COMMITTEE    | 11/29/2020 - Referee - TBD vs TBD (Varsity Football) and 1 other games                      |        | \$40.00     |                                                                                                 |                                   |                 |
| Calendar      | Mar 11 2021                                            | COMMETTER    | 10/29/2020 - Referee - TBD vs TBD (Varsity Football) and T other games                      | 3      | \$40,000.00 | Hugo Berry: Game Fee - 10/10/2020 - Plate - Test<br>Rogers MS vs MS Test School 1 (JV Baseball) |                                   | \$40.00         |
| Assignments   | Mar 11 2021                                            | COMMITTEE    | Official - Hugo Berry - 10/31/2020 - Beferee - TBD vs TBD (Varsity Football)                |        | 5200.00     | Description: DF#20-1718-318                                                                     | 6                                 |                 |
| +000 BERFE    | Mar 10 2021                                            | COMMITTED    | 10/26/2020 - Referee - TBD vs TBO (Varsity Football)                                        |        | 520.00      | Harry Press, Travel - 18/18/201                                                                 | . Bisto Taut                      |                 |
|               | Mar 10 2021                                            | COMMITTED    | Official - Hugo Berry - 10/26/2020 - Referee - TBD vs TBD (Varsity Football)                |        | \$20.00     | Rogers MS vs MS Test School 1 [JV Baseball]                                                     |                                   | \$0.00          |
|               | Mar 10 2021                                            | CONNETTED    | Official - Hugo Berry - 10/28/2020 - Referre - TBD vs TBD (Varsity Football)                |        | \$20.00     | Description DF#20-1718-318                                                                      | к.                                |                 |
|               | Mar 09 2021                                            | COMMITTED    | Official - Hugo Berry - 10/27/2020 - Referee - TBD vs TBD (Varsity Football)                |        | \$40.00     | Hugo Berry: Per Diem - 10/10/                                                                   | 2020 - Plate - Test               | \$0.00          |
|               | Feb 11 2021                                            | COMMITTED    | Official - Hugo Berry - 02/03/2021 - Test Rogers Group vs Test Rogers MS (Varsity Baseball  | i i    | \$80.00     | Rogers M5 vs M5 Test School 1<br>Description IV#29-1718-318                                     | (JY Baseball)                     |                 |
|               | Feb 10 2021                                            | COMMITTED    | Official - Hugo Berry - 12/31/1969 - 18 - MS Test School 1 vs DF-Association SchoolT L1 DD  |        | \$80.00     |                                                                                                 |                                   |                 |
|               | Feb 09 2021                                            | CONNETTED    | Official - Hugo Berry - D9/30/2020 - Test Rogers School AL vs Test Rogers School 2 and 1 of |        | \$306.86    | Hugo Berry, Other - 10/10/202<br>Ropert MS us MS Text School 1                                  | 0 - Plate - Test<br>(IV Baseball) | \$0.00          |
|               | Feb 04 2021                                            | COMMETTED    | 82/63/2621 - Official - TBD vs TBD (Varsity Chess)                                          |        | 545.00      | Description: DF#20-1718-318                                                                     | 1                                 |                 |

9. To transfer funds to your bank account, select the 'Withdraw' button.

| NH                               | My Money Manage                              |                                                                                         |                              |             |                 |
|----------------------------------|----------------------------------------------|-----------------------------------------------------------------------------------------|------------------------------|-------------|-----------------|
| CENTER FOR<br>OFFICIALS SERVICES | Hugo Berry Ceneral F<br>S25572 - \$43,201.16 | nd 🗸 🖸 🖉 Williague 🧼 Available Balanc                                                   | E: \$43,208.06 PENDING BALAR | NCE: \$0.00 | 1-25 <b>¢</b> > |
| DRADONFLY                        | Date Statu                                   | Description                                                                             | Amount                       | Fee         | Net Balance     |
|                                  | Мау 26 2021 СІНМІТ                           | 0 Official - Hugo Berry - 10/10/2020 - Test Rogers MS vs MS Test School 1 (JV Baseball) | \$40.00                      | \$0.00      | \$43,208.06     |
| ft Today                         | Mar 18 2021 СТИМТ                            | 11/24/2020 - Referee - TBD vs TBD (Varsity Football) and 1 other games                  | \$40.00                      | 50.00       | \$43,168.06     |
| NFHS Hub                         | Mar 18 2021 COMMIT                           | 11/17/2020 - Referee - TBD vs TBD (Varsity Football) and 1 other games                  | \$40.00                      | \$0.00      | \$43,128.06     |
| Vault Vault                      | Mar 18 2021 COMMIT                           | 11/29/2020 - Referee - TBD vs TBD (Varsity Football) and 1 other games                  | \$40.00                      | \$0.00      | \$43,088.06     |
| My Money                         | Mar 11 2021 COHMIT                           | 10/21/2020 - Referee - TBD vs TBD (Varsity Football) and 1 other games                  | \$40,000.00                  | \$0.00      | \$43,048.06     |
| ta Calendar                      | Mar 11 2021 Сонит                            | Official - Hugo Berry - 10/31/2020 - Referee - TBD vs TBD (Varsity Football)            | \$200.00                     | \$0.00      | \$3,048.06      |
| Assignments                      | Mar 10 2021 CIMMIT                           | 10/26/2020 - Referee - TBD vs TBD (Varsity Football)                                    | \$20.00                      | \$0.00      | \$2,848.05      |
| #UGO 0ERRY<br>0F#20-1718-3186    | Mar 10 2021 COMMIT                           | Official - Hugo Berry - 10/26/2020 - Referee - TBD vs TBD (Varsity Football)            | \$20.00                      | \$0.00      | \$2,828.05      |
| _                                | Mar 10 2021 COMMIT                           | Official - Hugo Berry - 10/28/2020 - Referee - TBD vs TBD (Varsity Football)            | \$20.00                      | \$0.00      | \$2,808.05      |
|                                  | Mar 09 2021 Сонит                            | Official - Hugo Berry - 10/27/2020 - Referee - TBD vs TBD (Varsity Football)            | \$40.00                      | \$0.00      | \$2,788.06      |
|                                  | Feb 11 2021 COHMIT                           | Official - Hugo Berry - 02/03/2021 - Test Ragers Group vs Test Rogers MS (Varsity Base  | ball) \$80.00                | \$0.00      | \$2,748.06      |

10. Enter the amount you want to withdraw then select your bank account from the drop-down menu. Select the 'Request' button to finalize your request. You will receive a confirmation email with your withdrawal details.

| DRADOWER                                                                                                    | Mar 24 2021         | THE DATE REPORTED IN THE REPORT OF THE REPORT OF THE REPORT          | 540.00  | 80.00  | 212 202 04  |
|----------------------------------------------------------------------------------------------------|---------------------|----------------------------------------------------------------------|---------|--------|-------------|
| the second second second second second second second second second second second second second second second s | May 28 2021         | Ourder - undo perch - rou or zozo - sest waders wa se wa sest acto   | 540.00  | 20.00  | 343,290.00  |
| In Inday                                                                                                    | Mar 18 2021 COHH    | 11/24/2020 - Referee - TBD vs TBD (Varsity Football) and 1 other g   | \$40.00 | \$0.00 | \$43,148.06 |
| T NEHS Hub                                                                                                    | Mar 18 2021 Control | 11/17/2020 - Refe                                                    |         | \$0.00 | \$43,128.06 |
| Vault                                                                                                    | Mar 18 2021 Control | 11/29/2020 - Refe                                                    |         | \$0.00 | \$43,068.05 |
| O My Maney                                                                                                    | Mar 11 2021 COMM    | 18/29/2020 - Refe 543,208.06                                         |         | \$0.00 | \$43,048.06 |
| talendar                                                                                                    | Mar 11 2021 Control | Official - Hugo Ben Amount to Draw                                   |         | \$0.00 | \$3,048.06  |
| Assignments                                                                                                    | Mar 10 2021 COMM    | TTC:) 10/26/2020 - Reft \$ \$2,000.00                                |         | \$0.00 | \$2,848.06  |
| MUDD BERNY<br>DE+ 28. V718. 2194                                                                               | Mar 10 2021 Child   | Difficial - Hugo Ber<br>Deposit Into                                 |         | S0.00  | \$2,628.06  |
| _                                                                                                    | Mar 10 2021 00440   | Official - Hugo Savings                                              |         | 50.00  | 52,808.08   |
|                                                                                                    | Mar 09 2021         | Official - Hugo Ber                                                  |         | \$0.00 | \$2,768.06  |
|                                                                                                    | Feb 11 2021 CONN    | Official - Hugo Bei Cancel                                           | Request | \$0.00 | \$2,748.06  |
|                                                                                                    | Feb 10 2021 CONH    | Official - Hugo Ber                                                  |         | \$0.00 | \$2,668.06  |
|                                                                                                    | Feb 09 2021         | Official - Hugo Berry - 09/30/2020 - Test Ragers School AL vs Test F | 5306.86 | \$0.00 | \$2,588.06  |
| 4                                                                                                    | 5+5.04.3033 Contra  |                                                                      | \$46.00 | 50.00. | \$3.1A1.13  |

11.It will take 3-5 business days for the funds to transfer to your bank account. Note: There are no fees for officials to transfer funds to their bank account.